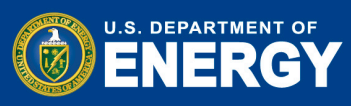

The <u>Vendor Invoicing Portal & Electronic Reporting System (VIPERS)</u> is a web based system that allows government vendors and fund recipients to enter invoices electronically and delivers these invoices to other Energy related site(s) through a secure portal for payment. Use VIPERS to submit your payment requests and to upload documentation to support project costs, both DOE and cost share.

Contact VIPERS Customer Service at <u>orfscmail@science.doe.gov</u> or by phone at 855-384-7377. For system issues, contact VIPERS Technical Support at <u>VipersSupport@science.doe.gov</u>.

For invoicing help contact <u>payments@hq.doe.gov</u> or 888-251-3557.

Below steps 1 -6 are instructions to register with VIPERS; steps 7 – 10 are instructions to enter and submit an invoice in VIPERS.

**<u>Step 1</u>**: To register with VIPERS go to <u>https://vipers.doe.gov/</u> and click on Register.

| https://vipers.doe.gov/                   |                                                       | 오 두 🔒 순 🛛 🙋 Vendor Invoicing Portal                                                                                                    | ×                                                                                                    |
|-------------------------------------------|-------------------------------------------------------|----------------------------------------------------------------------------------------------------|----------------------------------------------------------------------------------------------------|
| View Favorites Tools Help                 |                                                       |                                                                                                    |                                                                                                    |
| ) 🔻 🖃 🖶 👻 Page 👻 Safety 💌 Tools 👻 🕢 💭 🏈 🐘 |                                                       |                                                                                                    |                                                                                                    |
|                                           |                                                       |                                                                                                    |                                                                                                    |
|                                           | Vendor Inv                                            | voicing Portal & Electronic Reporting System                                                                                                    |                                                                                                    |
|                                           | User: Not Logged O                                    | Government e-invoicing solutions made simple                                                                                                    |                                                                                                    |
|                                           |                                                       |                                                                                                    |                                                                                                    |
|                                           | Main News Ven                                         | dor Benefits DOE Agencies Contact Us Register                                                                                                    | r Login                                                                                                    |
|                                           |                                                       | Welcome to VIPERS                                                                                                    |                                                                                                    |
|                                           | Contact Information                                   | VIPERS is a web based system that allows government vendors to enter invoices electron                                                                                                | ity Notice<br>nically and delivers these invoices to other Energy related                                                                                                    |
|                                           | Customer Service                                      | site(s) through a secure portal. VIPERS was designed by the Department of Energy (DOE<br>Solutions for DOE Entities and their vendors. To see if the Energy related site that you are | c) and supported by Chickasaw Nation Industries / Global<br>doing business with is enrolled in VIPERS click here.                                                                                                    |
|                                           | 200 Administration Road<br>Oak Ridge, Tennessee 37830 |                                                                                                    |                                                                                                    |
|                                           | Phone: 1.855.eVipers (384-7377)                       | Browser Compatibility                                                                                                    |                                                                                                    |
|                                           | Technical Support<br>VipersSupport@science.doe.gov    | Windows Mac                                                                                                    |                                                                                                    |
|                                           |                                                       | Chrome V V                                                                                                    |                                                                                                    |
|                                           | Documents                                             | Firefox V V                                                                                                    |                                                                                                    |
|                                           | General documents                                     | Internet Explorer 9+ (recommend latest) v n/a                                                                                                    |                                                                                                    |
|                                           | FAQ                                                   | Opera V V                                                                                                    |                                                                                                    |
|                                           |                                                       | Safari n/a                                                                                                    |                                                                                                    |
|                                           |                                                       | Note to tablet users: VIPERS can be used on any tablet that supports one of the listed b                                                                                              | rowsers.                                                                                                    |
|                                           |                                                       | Click Here to perform a browser test.                                                                                                    |                                                                                                    |
|                                           |                                                       |                                                                                                    |                                                                                                    |
|                                           |                                                       | News                                                                                                    | Why Us                                                                                                    |
|                                           |                                                       | EDI 810<br>Tuesday, January 10, 2017                                                                                                    | Credit Bureau, Inc                                                                                                    |
|                                           |                                                       | Electronic Data Interchange (EDI) version 810 is now available for vendors. To sign<br>up for this feature, please contact FAST.support@science.doe.gov.                              | about the benefits of VIPERS. From initial activation<br>through payment receipt, the entire system could not                                                                                                    |
|                                           |                                                       |                                                                                                    | be easier to use. We especially appreciate the invoice<br>tracking feedback. This ensures there are no<br>questions about the invoice and no delay in its                                                                          |
|                                           |                                                       | EDI 810<br>Friday, July 29, 2016                                                                                                    | processing. VIPERS has eliminated any thought of<br>"red tape" in government services.                                                                                                    |
|                                           |                                                       | Electronic Data Interchange (EDI) version 810 will be available for vendors beginning<br>on September 1. For more information, please contact FAST support.                           | Kathy Edwards - President                                                                                                    |
|                                           |                                                       | XML now available                                                                                                    | H&T Enterprises, Inc                                                                                                    |
|                                           |                                                       | Monday, June 27, 2016<br>Reginning on July 5, 2016, vendors will be able to submit XML files through VIDERS                                                                           | The VIPERS system is one of the best and most user<br>friendly systems that we work with. It requires minimal                                                                                                    |
|                                           |                                                       | For more information, contract VIPERS support at 888-281-857. EDI 310 will also be<br>available soon; and updates will be posted to the News section of VIPERS as this<br>progresses. | data entry It has a file attachment limit that is the<br>highest that we have seen so far among the various<br>government vendor payment systems. Its internet<br>connection is relatively fast, stable, and rarely<br>disruptive. |
|                                           |                                                       | Launch of new VIPERS<br>Monday, June 27, 2016                                                                                                    | William Hall, Jr President                                                                                                    |
|                                           |                                                       | The new version of VIPERS will be available on July 5, 2016. Expect to see a more<br>user friendly design, to include a standard invoice form for all users. Many of the new          | Wastren Advantage, Inc                                                                                                    |
|                                           |                                                       | features that have been introduced were recommended by the VIPERS user                                                                                                    | VIPERS is an excellent billing tool. The process is                                                                                                    |

**Step 2:** To initiate registration, you will be asked to review and agree to the Terms of Use. Once you have read and, if you agree to the terms, indicate that by checking the box. Once you have agreed to the term of use, a "Begin Registration Process" button will appear that allows you to continue the registration process.

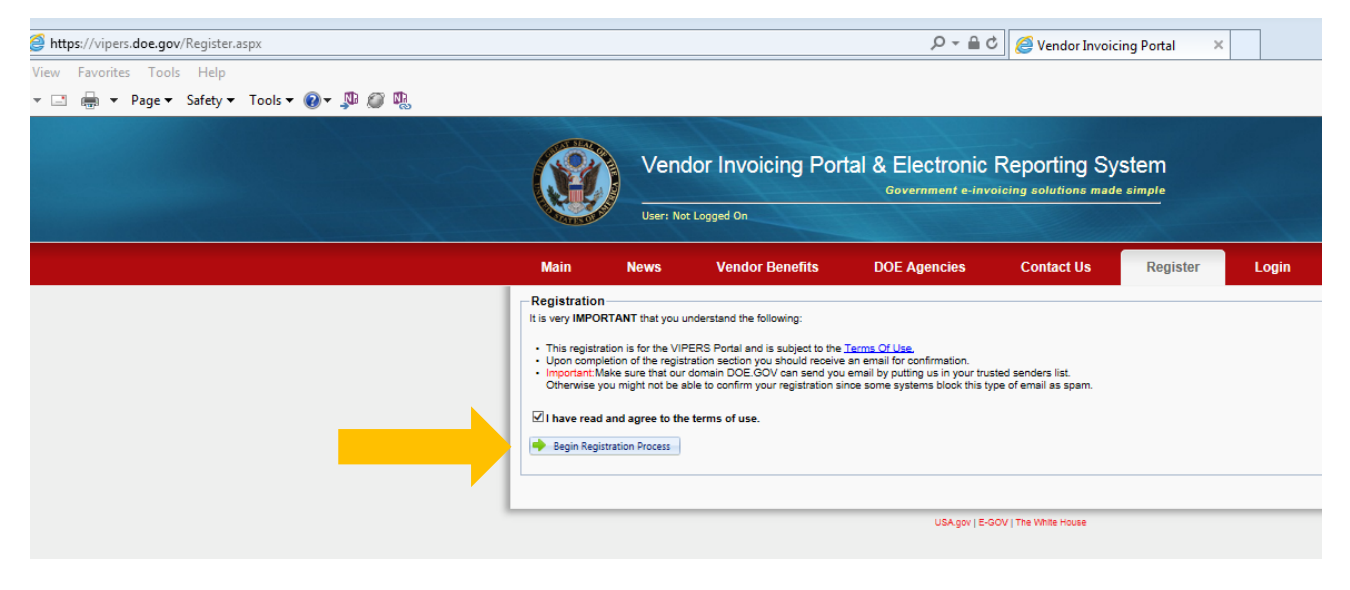

U.S. DEPARTMENT OF

<u>Step 3:</u> Provide your name, contact information, and create a password adhering to the stated Password Policy. Once done, click on the "Create Profile" button.

| Main                                                                                                    | News                                                                                                    | Vendor Benefits                                                                                                    | DOE Agencies                                                                                                    | Contact Us                                                | Register | L |
|----------------------------------------------------------------------------------------------------|----------------------------------------------------------------------------------------------------|----------------------------------------------------------------------------------------------------|----------------------------------------------------------------------------------------------------|-----------------------------------------------------------|----------|---|
| Registration<br>It is very IMPOF<br>• This registra<br>• Upon compl<br>• Important M<br>Otherwise y<br>✓ I have read<br>→ Begin Regist<br>Profile Info<br>Yo<br>Phone (Ph<br>Count<br>Email<br>Confi | RTANT that you u<br>attion is for the VIP<br>etion of the regist<br>ake sure that our<br>ou might not be a<br>and agree to the<br>stration Process<br>pormation<br>ur Name: Tweedii<br>one, Ext.<br>ry Code): (240) 5<br>Address: tweedii<br>m Email | e Doe<br>edoe@ee.doe.gov                                                                                                    | DOE Agencies                                                                                                    | ed senders list.<br>e of email as spam.                   | register |   |
| Pr<br>Confirm Pr<br>Note Passwoo<br>1. Must creat<br>2. Must creat<br>3. Must conta<br>characters. A                                                                                                 | Address: tweedi<br>assword:<br>assword:<br>e a very strong pe<br>least 8 character<br>in 2 upper, 2 lowi<br>llowable special c                                                                                                    | edoe@ee.doe.gov<br>Very Strong<br>Very Strong<br>very Strong<br>sassword with the following:<br>s and no greater than 16.<br>er, 2 numbers, and 2 special<br>tharacters are (@#\$%!') | <ul> <li>Length 8 - 16 characters</li> <li>Upper Case</li> <li>Lower Case</li> <li>A number</li> <li>Listed special character ! (<br/>%* ()</li> <li>Passwords match</li> <li>Passwords must not contain th<br/>following:</li> <li>The user identification (userid)</li> <li>Common English dictionary wo<br/>spelled forward or backwards (<br/>words of three or fewer charact</li> <li>Common names or numbers (employee serial number, Socia<br/>Security number, birth date, ph<br/>number).</li> <li>Any simple pattern of letters or<br/>numbers, such as 'qwertyxx' or<br/>'xyz123xx'.</li> </ul> | ⊇ # \$<br>e<br>rds,<br>except<br>ers).<br>.g., the<br>one |          |   |
|                                                                                                    |                                                                                                    |                                                                                                    |                                                                                                    |                                                           |          |   |

**Step 4:** When you click on Create Profile, the screen will expand. Under Select Energy Site, select Department of Energy from the drop down menu. In order to continue to register, you will need have a **U.S. Taxpayer Identification Number (EIN, SSN, TIN)** and your **Award Number**. Verify that you have the required information to continue.

| Create Profile<br>Next, choose an Energy site from the drop down listed below. |                                                                                                    |                      |                            |  |  |  |  |  |  |
|--------------------------------------------------------------------------------|----------------------------------------------------------------------------------------------------|----------------------|----------------------------|--|--|--|--|--|--|
| Se                                                                             | lect Energy Site                                                                                                    | Department of Energy | y <b>•</b>                 |  |  |  |  |  |  |
|                                                                                | Required Energy Site Security Information     Note: The Energy site security policy requires the following pieces of information to self register.     U.S. Taxpayer Identification Number (EIN, SSN, ITIN)     Site provided Purchase Order or Award Number |                      |                            |  |  |  |  |  |  |
|                                                                                |                                                                                                    | Site Security A      | dministrator(s)            |  |  |  |  |  |  |
|                                                                                | Name                                                                                                    | Phone                | Email Address              |  |  |  |  |  |  |
|                                                                                | Roy Settle (865) 576-2126 roy.settle@science.doe.gov                                                                                                    |                      |                            |  |  |  |  |  |  |
|                                                                                | Ken Markus                                                                                                    | (865) 576-9589       | ken.markus@science.doe.gov |  |  |  |  |  |  |
|                                                                                | Joe Sitver                                                                                                    | (865) 576-8099       | joe.sitver@science.doe.gov |  |  |  |  |  |  |

<u>Step 5:</u> Next you will be asked to enter your **U.S. Taxpayer Identification Number (EIN, SSN, TIN)** and **Award Number**. An Award Number will not be valid until the award has been executed by the Contracting Officer. Once you enter the requested data, click on the "Validate Security Info" button.

U.S. DEPARTMENT OF

Office of

Indian Energy

| lote: You mus                    | t provide below info                                         | mation for online validation.                                                                |  |
|----------------------------------|--------------------------------------------------------------|----------------------------------------------------------------------------------------------|--|
|                                  | Tax lo                                                       | : (no dash) ########                                                                         |  |
| ite provided                     | Contract/Purchase O                                          | der/Award: DE-IEXXXXXXX                                                                      |  |
|                                  | 🔶 Val                                                        | date Security Info                                                                           |  |
| ill in the secur                 | ity information then clic                                    | k the Validate Security Info button.                                                         |  |
|                                  | -                                                            |                                                                                              |  |
|                                  | Site Security                                                | dministrator(s)                                                                              |  |
| Name                             | Site Security                                                | dministrator(s)<br>Email Address                                                             |  |
| Name<br>Roy Settle               | Site Security /<br>Phone<br>(865) 576-2126                   | roy.settle@science.doe.gov                                                                   |  |
| Name<br>Roy Settle<br>Ken Markus | Site Security /<br>Phone<br>(865) 576-2126<br>(865) 576-9589 | dministrator(s)<br>Email Address<br>roy.settle@science.doe.gov<br>ken.markus@science.doe.gov |  |

<u>Step 6:</u> Complete registration as instructed by VIPERS to verify and validate your identity and award information. If you have questions, review Frequently Asked Questions (<u>FAQ</u>) on VIPERS, or contact Customer Service at <u>orfscmail@science.doe.gov</u> or 855- 384-7377.

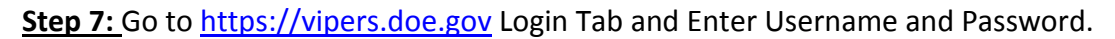

| Vendo                                                                                                    | or Invoicing Portal & Electronic Reporting System              |
|----------------------------------------------------------------------------------------------------|----------------------------------------------------------------|
| User: Not L                                                                                                    | Logged On                                                      |
| Main News                                                                                                    | Vendor Benefits DOE Agencies Contact Us Register Login         |
| Contact Information<br>Tuesday, February 21, 2017<br>Customer Service<br>200 Administration Road<br>Oak Ridge, Tennessee 37830 | Login Login Password: Login You must agree to the Terms Of Use |

**<u>Step 8:</u>** Create an invoice by clicking Actions then "eInvoicing" as shown in below screenshot.

| Vendor Inv<br>User: brian.grubb@s                                                                                                    | oicing Portal & Electronic Reporting System<br>Government e-invoicing solutions made simple<br>cience.doe.gov                                                                                                    |
|----------------------------------------------------------------------------------------------------|----------------------------------------------------------------------------------------------------|
| Main         Actions         News         Vendor Benefits           eInvoicing         If eInvoicing         Funding           Edit Profile         Tuesday, February 21, 2017           Customer Service         200 Administration Road           Qak Ridoe, Tennessee 37830         Page 200 Administration Road | DOE Agencies       Contact Us       Logoff       Admin         Welcome to VIPERS         Terms Of Use, General Disclaimer, Security Notice         VIPERS is a web based system that allows government vendors to enter invoices electronically and delivers these invoices to other Energy related site(s) through a secure portal. VIPERS was designed by the Department of Energy (DOE) and supported by Chickasaw Nation Industries / Global Solutions for DOE Entities and their vendors. To see if the Energy related site that you are doing business with is enrolled in VIPERS click here. |
| orfscmail@science.doe.gov<br>Phone: 1.855.eVipers (384-7377)<br>Technical Support<br>VipersSupport@science.doe.gov                                                                                                    | Browser Compatibility<br>Windows Mac<br>Chrome                                                                                                    |

<u>Step 9:</u> From the elnvoicing screen, Step 1 contains "Department of Energy" and Step 2 contains the name of your company. Click on Start Invoice Process. Then click on radio button "Invoice from a list of site provided Award/Order Numbers?"

| Vendor Invoicing Portal & Electronic Reporting System<br>Government e-invoicing solutions made simple<br>User: tweedie.doe@ee.doe.gov                                                                                           |                                                                                                    |                                |            |        |                                                                                                    |                                                                                              |  |  |  |  |
|----------------------------------------------------------------------------------------------------|----------------------------------------------------------------------------------------------------|--------------------------------|------------|--------|----------------------------------------------------------------------------------------------------|----------------------------------------------------------------------------------------------|--|--|--|--|
| Main Actions N eInvoicing Note: Start the invoice 1. Choose Compar 3. Follow the scree STEP 1. Choose an E Department of Energy STEP 2. Choose a Ca Doe, Tweedie Nm Start Invoice Proce Invoicing Options - O Invoice from a li | lews Vendor Benefits  e process: related site from the list. y (if more than one listed) en directions. Energy-related site:  ompany: ess (choose one) ist of site provided Award / | DOE Agencies<br>from the list. | Contact Us | Logoff | Department of Energy<br>Oak Ridge Payment Services Team<br>200 Administration Road<br>Oak Ridge, TN 37830 | Customer Service<br>Oak Ridge Payment Services Team<br>(888) 251-3557<br>payments@hq.doe.gov |  |  |  |  |
|                                                                                                    | USA.gov   E-GOV   The White House                                                                                                    |                                |            |        |                                                                                                    |                                                                                              |  |  |  |  |

U.S. DEPARTMENT OF

**<u>Step 10</u>**: In the next screen, click on the Award/PO to use for your invoice.

| (                                                 | Select Award / Order Number |                   | Veri                      | fy Banking | Create Invoice | Y             | Attach Documents |          |
|---------------------------------------------------|-----------------------------|-------------------|---------------------------|------------|----------------|---------------|------------------|----------|
| Choose a PO from the list by clicking on its row. |                             |                   |                           |            |                |               |                  |          |
|                                                   | (Awards / Order<br>Number)  | Funding<br>Report | Payment Office Contact(s) |            | Invoi          | e Approver(s) |                  | FormType |
|                                                   | Y                           |                   |                           |            |                |               |                  |          |
|                                                   |                             |                   |                           |            |                |               |                  |          |

Next, under the Verify Banking screen, review the information and ensure it is correct. Click on "Verify" button at the bottom of the screen.

Under the Create Invoice screen, fill in the required invoice fields and click the Certify and Submit button at the bottom of the screen.

After you submit the invoice you will be prompted to attach your supporting documentation.

If you have any questions on steps in submitting the invoice electronically, please contact customer support at <u>payments@hq.doe.gov</u> or by phone at 888-251-3557.